## xello

# Cómo solicitar una carta de recomendación

Usa Xello para pedir a un profesor, entrenador u otro adulto que escriba una carta de recomendación para tus solicitudes de ingreso a establecimientos de educación superior.

## Enviar una solicitud

Usarás la herramienta **Planificación de educación superior** y el **Rastreador de solicitudes** para hacer la solicitud.

**Nota:** Asegúrate de haber creado un rastreador de solicitudes para el establecimiento de educación superior para el que quieras pedir una carta. Si aún no creaste uno, en la página de **Planificación de educación superior**, haz clic en **Crear nueva solicitud** y sigue las indicaciones.

Para enviar una solicitud:

**9** 

- En tu cuenta de Xello, dirígete a Planificación de educación superior. Puedes acceder desde el panel de Enlaces rápidos o en el menú superior situando el puntero del mouse sobre Planes.
- 2 Haz clic en el establecimiento de estudios superiores para el que quieras pedir una carta de recomendación.
- 3 En Lista de verificación de solicitud, verás una lista de tareas que deberás completar para la solicitud de ingreso. Busca **Cartas** de recomendación.
- 4 Haz clic en **Solicitud**. En la página que sigue, se mostrará una lista de educadores de tu escuela.

|            | jHola, Ashley!<br>Administra temas para actualizar tu<br>feed.         | Leco                         |                                                                                  | 0/4    | Enlaces rápidos<br>Planficador de asignaturas         |
|------------|------------------------------------------------------------------------|------------------------------|----------------------------------------------------------------------------------|--------|-------------------------------------------------------|
|            | Ver ternas                                                             | Enlaces ráp                  | pidos                                                                            |        | Planificación de educación superior                   |
| 1          | Lecciones<br>Revisar tu lista de lecciones.                            | Planificador de              | e asignaturas                                                                    |        | Matchmaker O                                          |
|            | Ver lecciones                                                          | Planificación d              | le educación superior                                                            |        | Misión cumplida 😔                                     |
| <b>A</b>   | Carpetas<br>Muestra tus aptitudes, tu<br>creatividad y tu aprendizaie. |                              |                                                                                  |        | Estilo de aprendizaje 😆<br>Laboratorio de aptitudes 😆 |
|            | Ver carpetas                                                           | Matcrimaker                  | · • • •                                                                          |        | Carpetas                                              |
| <b>, 1</b> | Encuestas<br>¡Aún no hay encuestas para hacer!                         | Aut Estilo de perso          | onalidad 🥝                                                                       |        | Notas de orientación                                  |
| 1          | Tareas                                                                 | Misión cumplio               | da 🥝                                                                             | State  |                                                       |
| 1          | Hacer un seguimiento de trabajo<br>asignado.                           | Uni Estilo de aprer          | ndizaje 🥝                                                                        |        | Recursos                                              |
|            |                                                                        | Laboratorio de               | antitudes 🚳                                                                      |        | GSWP Carvas Pic Rapid Cityping                        |
|            |                                                                        | / Campana                    |                                                                                  |        | South Dekota Mapping Your Future                      |
|            |                                                                        | <ul> <li>Carpetas</li> </ul> |                                                                                  |        | SD Scholarships                                       |
|            |                                                                        | Notas de orier               | ntación                                                                          | 10     | South Dekota Scholarships                             |
|            |                                                                        | Y I                          |                                                                                  | 1      | d <sup>P</sup> ACT and SAT Prep                       |
| Sin de     | de verificació                                                         | Direct Application           | d + Agregar tarea                                                                | egular | 11 de mar. de 2025                                    |
|            | Transcripción                                                          |                              | Fecha límite: 11 de mar. de 202                                                  | 25     | Solicitud Opciones V                                  |
| A+         |                                                                        |                              |                                                                                  |        |                                                       |
|            | Cartas de recomendac                                                   | lón                          | Fecha límite: 11 de mar. de 202                                                  | 25     | Solicitud Opciones V                                  |
|            | Cartas de recomendad                                                   | lón                          | Fecha límite: <b>11 de mar. de 202</b><br>Fecha límite: <b>11 de mar. de 202</b> | 25     | Solicitud Opciones ~                                  |

#### Cómo solicitar una carta de recomendación

- Encuentra al educador al que quieras pedirle una carta. Si no lo ves en la lista, o si no está en tu escuela, ingresa su nombre y dirección de correo electrónico.
- Escribe una nota personal explicando por qué lo contactas. Mira la sección
   ¿Necesitas ayuda? para hallar consejos e ideas sobre lo que puedes escribir.
- 7 Haz clic en **Enviar**.
  - Se notificará a la persona de referencia que enviaste esta solicitud.

| Community College, Adirondack<br>Queensbury, NY     | Fecha límite              | Persona a cargo de la referencia                                                                                                    |
|-----------------------------------------------------|---------------------------|----------------------------------------------------------------------------------------------------|
| Nota para la persona                                | de                        |                                                                                                    |
| eferencia                                           | (Mínimo de 100 caracteres | )                                                                                                    |
| Escribe tu nota aquí                                |                           | ¿Necesitas ayuda?                                                                                                    |
|                                                     |                           | En una carta de recomendación, debes transmitir<br>información sobre il mismo como persona. Al pedir a<br>alguien que escrita una carta de recomendación para ti,<br>debes resaltar los logros que quisieras incluir. También<br>debes asegurante de personalizar cada solicitud. Explica a<br>la persona de referencia por que la alegista. A<br>continuación, verás aspectos que deberás considerar al<br>escritir un no ha para la persona de referencia: |
|                                                     | 0/5000                    | ¿Por qué contactas a esta persona en particular?     En qué institución deseas estudiar?                                                                                                    |
| Adiuntar archivo                                    |                           | ¿Qué esperas estudiar? ¿Hay algún programa que te<br>interese en particular?                                                                                                    |
| djunta tu currículo en formato PDF.<br>Adjuntar PDF |                           | <ul> <li>¿En qué fecha se debe recibir la carta en la institución?</li> <li>¿Tienes alguna aptitud o algún interés especial?</li> <li>¿Tere miembro do un club o un equipo do deporto o</li> </ul>                                                                                                    |

## Edita la fecha límite de una solicitud

En tu solicitud, se incluirá una fecha límite según tu fecha límite de solicitud, pero podrás cambiar la fecha para hacer la solicitud antes y facilitar el seguimiento de tus tareas.

Para cambiar la fecha límite de la solicitud:

- 1 Dirígete al rastreador de seguimiento del establecimiento de estudios superiores de la solicitud.
- 2 En la Lista de verificación de solicitud, encuentra Cartas de recomendación.
- 3 Haz clic en **Opciones** y selecciona **Editar fecha límite**.
- 4 Ingresa la fecha y haz clic en **Guardar**.
  - La fecha límite se actualizará en tu rastreador de solicitudes y también para la persona de referencia a la que le enviaste la solicitud.

| ión de solicitud (+) Agregor toreo |                                                                                                    | <ol> <li>¿Necesitas ayuda</li> </ol>                                                                                                    |
|------------------------------------|----------------------------------------------------------------------------------------------------|----------------------------------------------------------------------------------------------------|
| Opciones 🔨                         | 025                                                                                                | Solicitud Opciones V                                                                                                    |
| Hacer seguimiento de Cartas        | niento de Cartas                                                                                   |                                                                                                    |
| Solicitar más cartas               | 025                                                                                                | Opciones A                                                                                                    |
| Editar fecha límite                | no se envló tu carta, c                                                                            | Solicitar más cartas                                                                                                    |
| Marcar como completo               |                                                                                                    | Marcar como completo<br>Eliminar tarea                                                                                                    |
| Eliminar tarea                     |                                                                                                    |                                                                                                    |
|                                    | Hacer seguimiento de Cartas<br>Solicitar más cartas<br>Editar fecha límite<br>Marcar como complete | Image: Construction of the solution of the solution of the so |

#### Cómo solicitar una carta de recomendación

## Haz un seguimiento del progreso de la solicitud

Puedes volver a verificar el progreso de tu solicitud. Podrás ver los siguientes estados:

- Cuándo se envió tu solicitud
- Cuándo la persona de referencia envió la carta a tu secundaria
- Cuándo tu secundaria entregó la carta al establecimiento de estudios superiores
- Cuándo el establecimiento de estudios superiores descargó la carta
- Si se alcanzó la fecha límite

Para hacer un seguimiento del progreso de la solicitud:

- 1 Dirígete al rastreador de seguimiento del establecimiento de estudios superiores de la solicitud.
- 2 En la Lista de verificación de solicitud, encuentra Cartas de recomendación.
- 3 Haz clic en **Opciones** y selecciona **Hacer** seguimiento de cartas.

| Lista de verifica                                      | Opciones A                  | () ¿Necesitas ayud                               |
|--------------------------------------------------------|-----------------------------|--------------------------------------------------|
| Transcripción                                          | Hacer seguimiento de cartas | 225 Solidhud Opciones 🗸                          |
| Cartas de recomer                                      | Solicitar más cartas        | 025 Opciones A                                   |
| Ashley Horn: Se envió tu carta<br>a la oficina.<br>Hoy | Editar fecha límite         | ho se envió tu carta, co<br>Solicitar más cartas |
|                                                        | Marcar como completo        | Editar fecha límite Marcar como completo         |
| Enviar solicitud                                       | Eliminar tarea              | 525 Eliminar tarea                               |